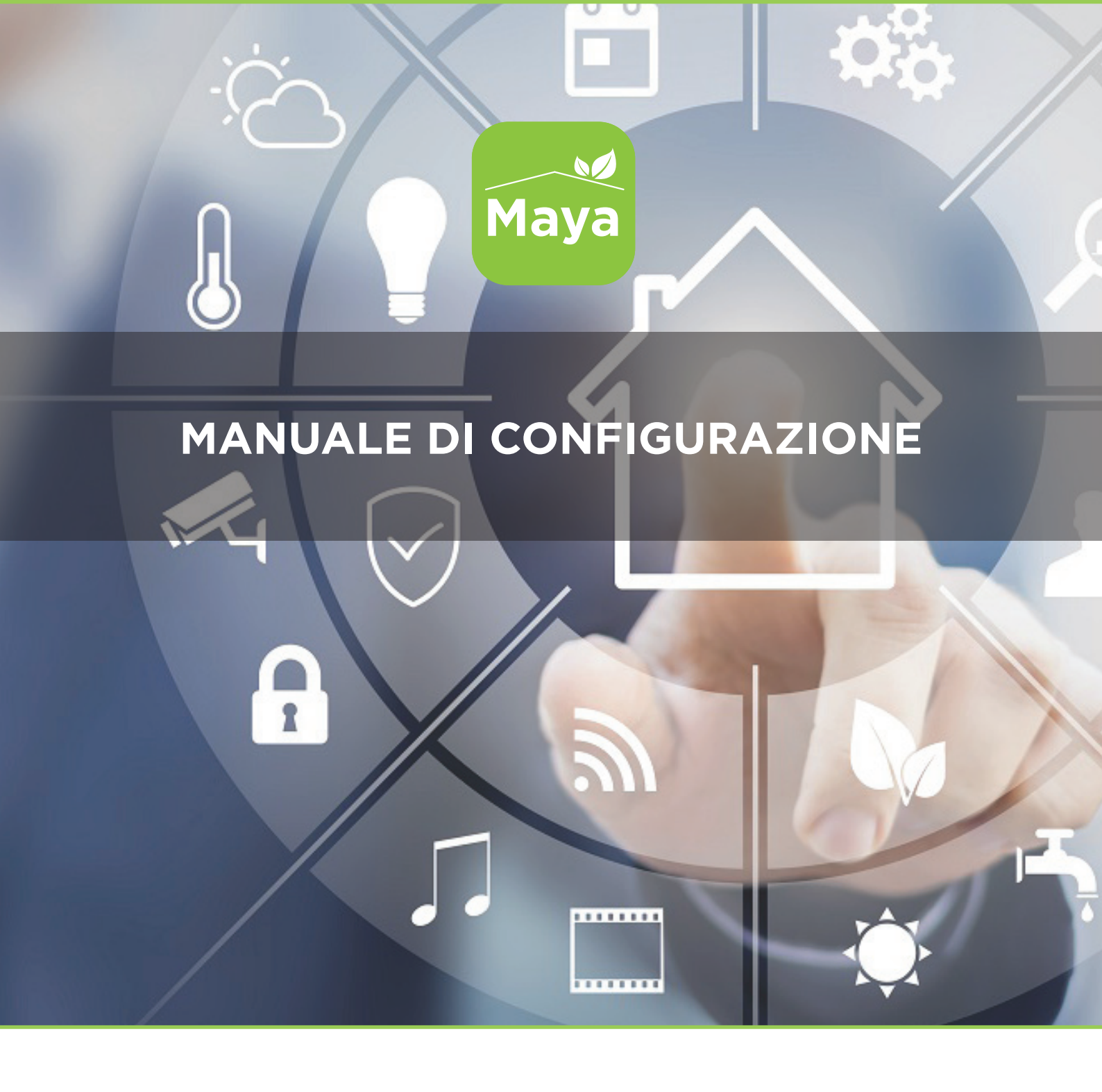

# Paser SmartHome Centrale Maya

Rev 1.17

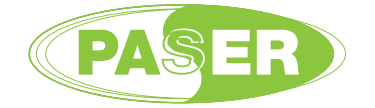

http://smarthome.paser.it

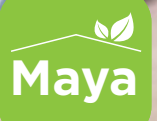

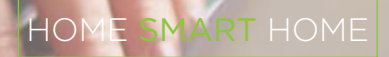

### PRIMA CONFIGURAZIONE

#### CONNESSIONE AL CLOUD

-Collegare la centrale al router internet -Collegare la centrale all'alimentazione -Aprire con un PC connesso ad internet (preferibilmente con il browser Chrome) il seguente indirizzo web: http://cloud.paserhome.com

| Maya Clo          | aya<br>ud Access |
|-------------------|------------------|
| Username/Password | Serial Number    |
| Serial Number     | _                |
|                   |                  |
| LC                | IGIN             |

-Immettere il serial number contenuto nell'etichetta della centrale -Cliccare su Login

#### 3 DATI UTENTE

-Dal menu principale della prima schermate andare su: **Anagrafica** -Selezionare la voce **Utenti** 

| Maya         | ≡ |
|--------------|---|
| Installatore |   |
| Dashboard    | ~ |
| 👥 Anagrafica | ^ |
| Progetto     |   |
| Utenti       |   |
| 😂 Topografia | ~ |
| Tecnologie   |   |
| ↑ MayaBUS    | ~ |

-Aggiungere i nuovi utenti o personalizzare quelli esistenti inserendo il proprio indirizzo email utile per il login dall'esterno senza utilizzare il numero seriale

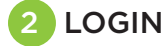

-Digitare come nome utente: **service** 

- -Digitare come password: service
- -Cliccare su Login

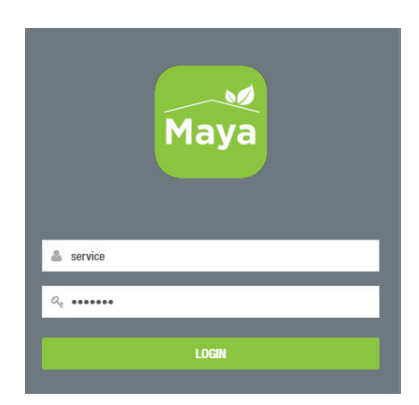

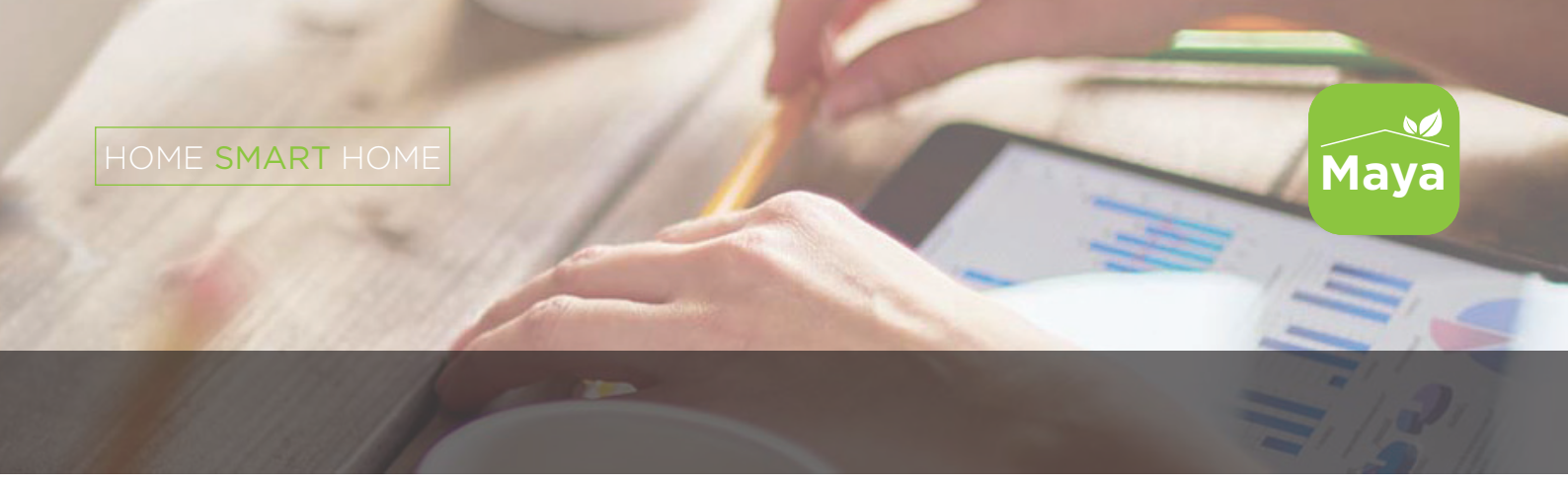

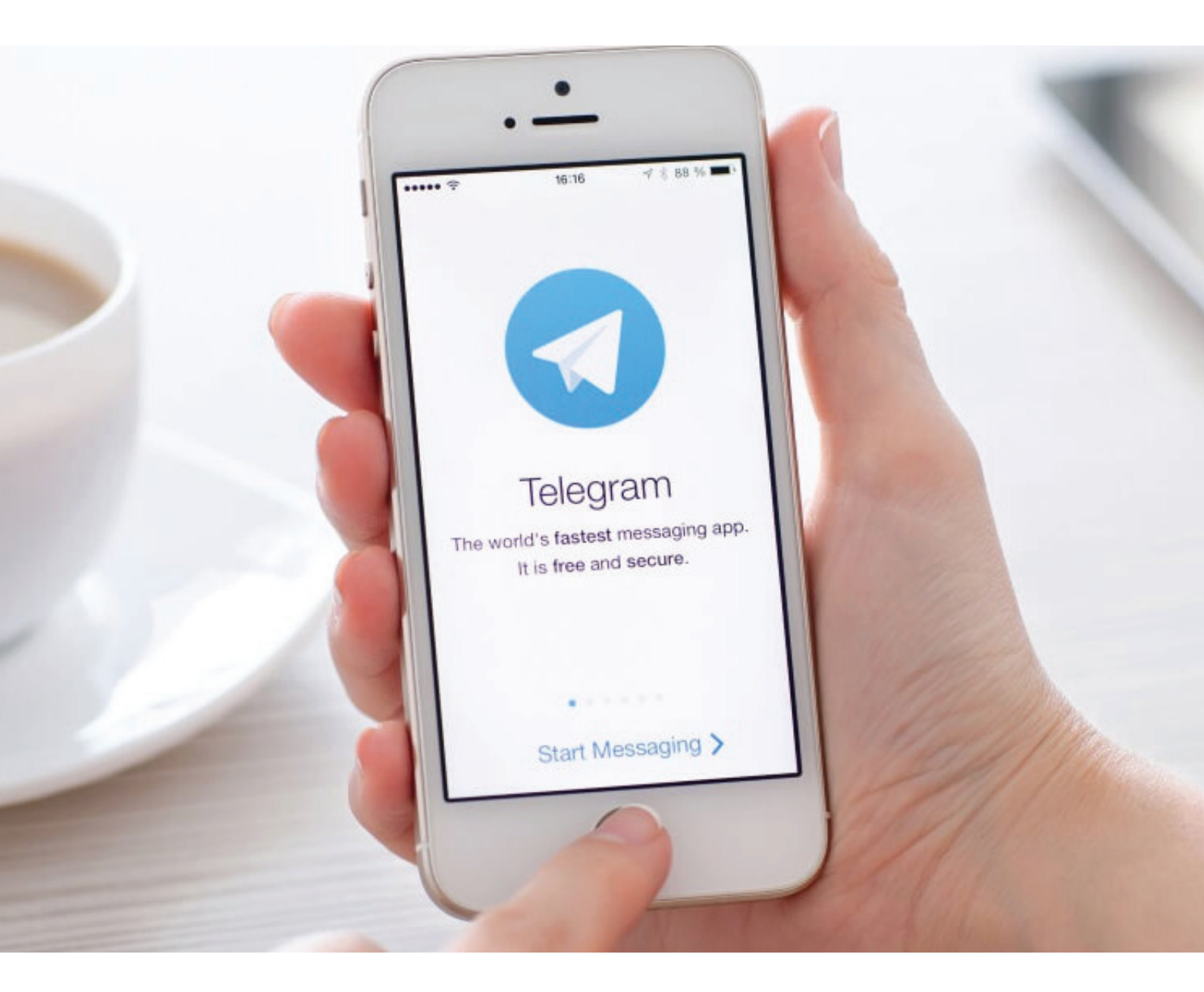

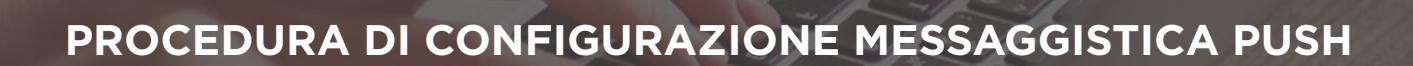

MART HOME

HO

Per interagire in modo dinamico con il vostro impianto domotico Paser, è necessario effettuare la configurazione dei messaggi Push che la centrale Maya notificherà direttamente sul vostro Smartphone. Per fare ciò è necessario, seguire la seguente procedura:

1. Con il vostro Smartphone, nello spazio dedicato alle App, aprire il collegamento allo store relativo al sistema operativo in uso (ad es. Play Store) oppure tramite il qr code indirizzarsi direttamente.

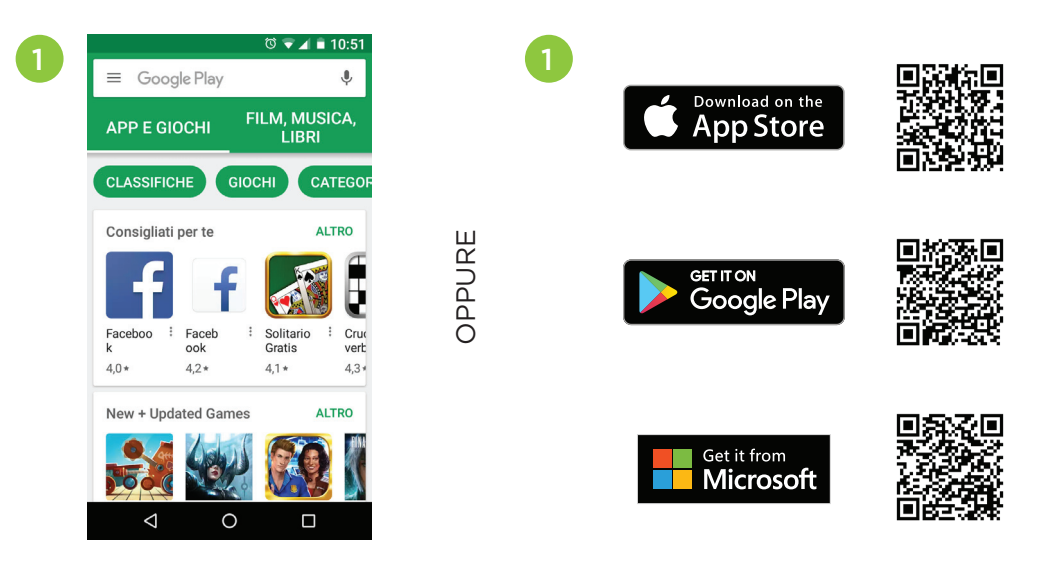

- 2. Nella barra di ricerca dello Store, cercare Telegram, quindi cliccare su INSTALLA.
- 3. L'applicazione verrà istallata: cliccare su APRI.
- 4. Cliccare su INIZIA A MESSAGGIARE.

01

Mava

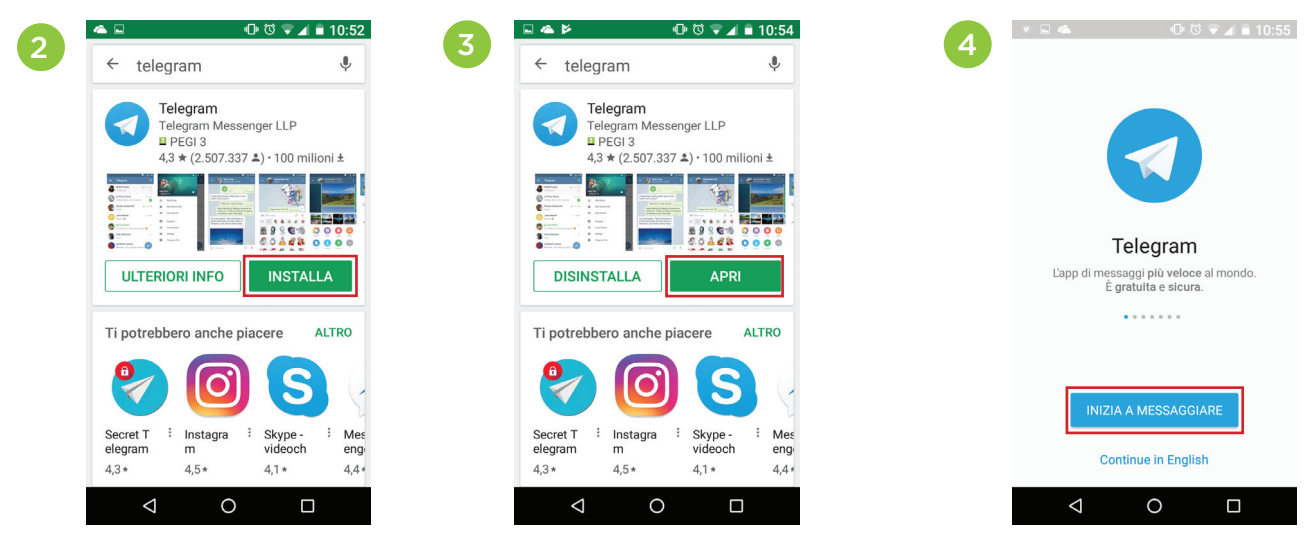

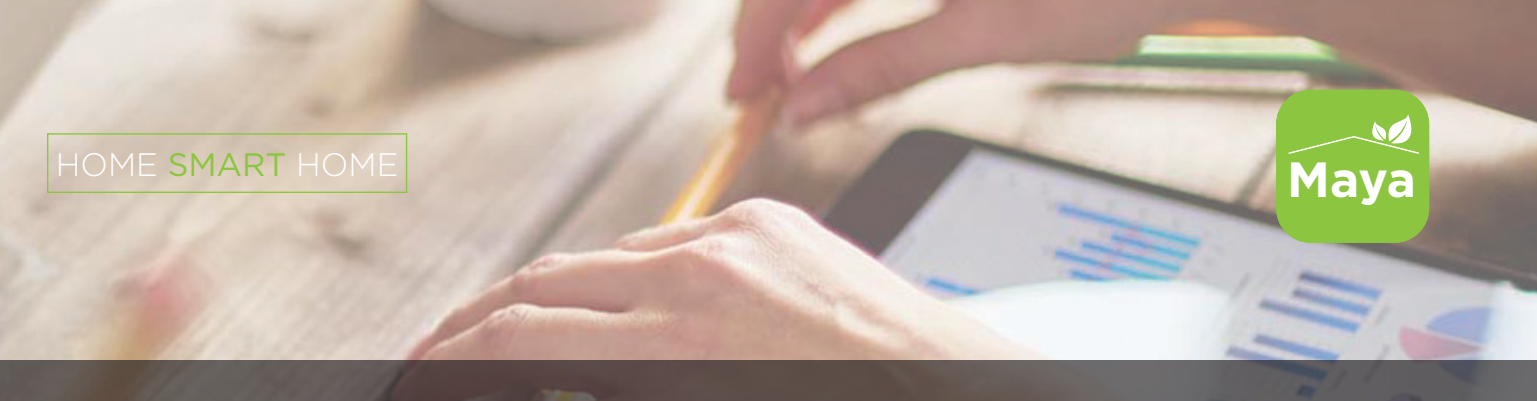

- 5. Per favore autorizzare Telegram a ricevere chiamate e SMS, cliccando su OK.
- 6. Cliccare su CONSENTI. 7. Cliccare nuovamente su CONSENTI.

| 5 | ਙ ● ▲     • • ਹ ⊽ ∡ ∎<br>Il tuo telefono                                                                                                    | 10:56 | 🖬 🖲 📥 🛛 🕕                                                                                 | ଷି <b>⊽⊿</b> ∎ 10:57<br>√ | 7 | Connetto.                  | <b>ው ወ</b><br>                                              | ▼⊿ ∎ 10:57<br>✓           |
|---|----------------------------------------------------------------------------------------------------|-------|-------------------------------------------------------------------------------------------|---------------------------|---|----------------------------|-------------------------------------------------------------|---------------------------|
|   | Italy<br>+39<br><b>Telegram</b><br>Per favore consenti a Telegram<br>di ricevere chiamate ed SMS così<br>potremo inserirel i tuo numero<br>di telefono, inviarti un codice ed<br>inserirlo per te. |       | ttaly<br>+39<br>Consentire a<br>Telegram di<br>effettuare e<br>telefonate?<br>1 di 2 NEGA | a<br>gestire<br>CONSENTI  |   | Italy<br>+39<br><br>2 di 2 | Consentire a<br>Telegram di in<br>isualizzare SN<br>NEGA CC | viare e<br>AS?<br>INSENTI |
|   |                                                                                                    |       |                                                                                           |                           |   |                            | 0                                                           |                           |

8. Inserire ora, nel campo selezionato, il vostro numero di cellulare, quindi confermare cliccando sulla V, in alto a destra.

9. Inserire il codice inviato al vostro numero mediante SMS.

10. A questo punto, è necessario cercare nella barra di ricerca (lente di ingrandimento in alto a destra) "BotFather", quindi cliccarvi sopra.

| • ▲ 0• © • ⊿ ■ 10:58<br>tuo telefono | 9 S S Verific | a numero        | 心 ♡ ♥⊿ | ∎ 10:59<br>✓ |
|--------------------------------------|---------------|-----------------|--------|--------------|
| taly                                 |               |                 |        |              |
| 39                                   | Codice        |                 |        |              |
| mero di telefono.                    |               |                 |        |              |
|                                      |               |                 |        |              |
|                                      | 1             | 2 ABC           | 3 DEF  |              |
|                                      | <b>4</b> GH   | 5 JKL           | 6 мно  | -            |
|                                      | 7 PRQ         | as <b>8</b> TUV | 9 wxyz | ×            |
|                                      |               | -               |        |              |
|                                      | * #           | 0 +             |        |              |

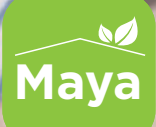

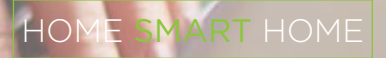

- 11. Verrà aperta la schermata del BotFather.
- 12. Scrivere il comando "/newbot", il sistema invierà una risposta.
  - Dare quindi un nome al bot, ad esempio "Centrale Casa", il sistema risponderà.
  - Dare quindi come username, le ultime 8 cifre del numero seriale della vostra centrale,
  - ad esempio "5e393413\_bot", il sistema risponderà.
- 13. In tale risposta, sarà contenuto il codice **TOKEN API**: è un codice molto lungo e complesso, quindi si consiglia di copiarlo perché servirà in seguito.

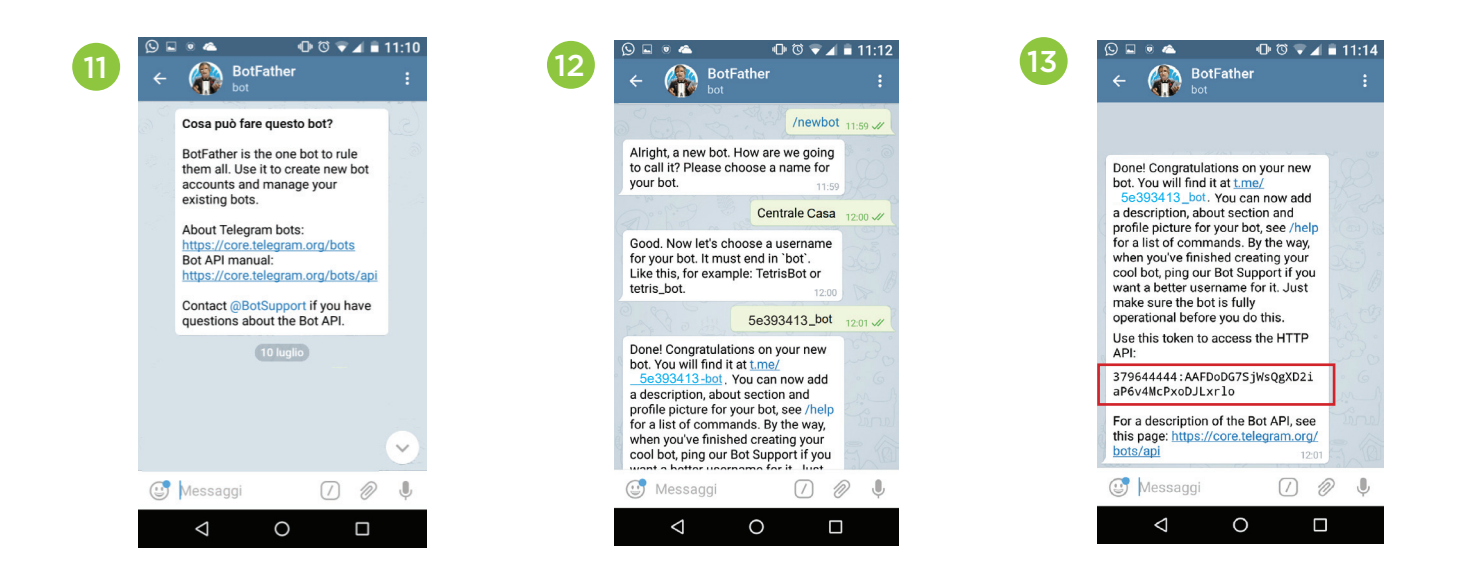

A questo punto tornare alla pagina di configurazione anagrafica progetto dell'interfaccia service.

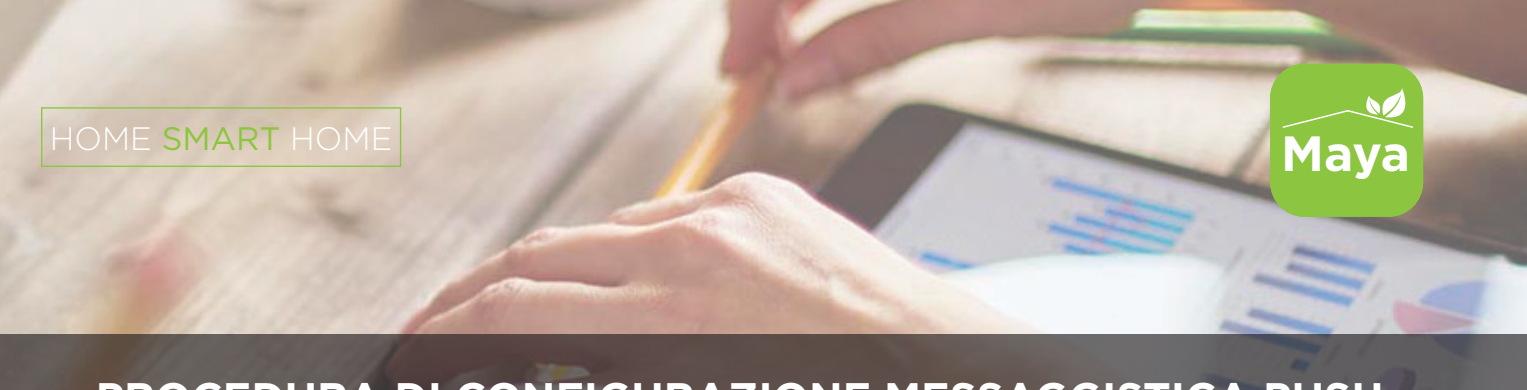

16. Vi si aprirà la seguente schermata, che è la principale videata dell'Interfaccia Service: selezionate dalla barra a sinistra la voce **ANAGRAFICA** e quindi **PROGETTO**.

| 16 |                        | ≡ | 🔝 Italiano 🗸                                                                                                    | 👂 🖗 Wiki Massimo <b>Savina –</b> v1.1                |  |  |  |  |  |
|----|------------------------|---|----------------------------------------------------------------------------------------------------|------------------------------------------------------|--|--|--|--|--|
|    | Maya<br>Massimo Savina |   | TOTALE MODULI     TOTALE AREE     TOTALE ZONE       28     2     3       Lista Moduli     Lista Aree     Lista Zone | COTALE UTENTI<br>4<br>Lista Utenti                   |  |  |  |  |  |
|    | Dashboard              | ~ | Anomalie                                                                                                    | V Orario Maya                                        |  |  |  |  |  |
|    | 👤 Anagrafica           | ~ |                                                                                                    | <b>11.00.26</b>                                      |  |  |  |  |  |
|    | 😂 Topografia           | ~ | Caricamento in corso                                                                                                | ♥ 11.22.30                                           |  |  |  |  |  |
|    | 🔒 Sicurezza            | ~ |                                                                                                    |                                                      |  |  |  |  |  |
|    | Automazione            | ~ | Storico Eventi                                                                                                    | V Mobile Network                                     |  |  |  |  |  |
|    | 📫 Sistema              | ~ | 19-07-2017 09:30 - Operazione Pianificata: Pianificata Info                                                         | Caricamento in corso                                 |  |  |  |  |  |
|    | II Grafici             | ~ | 19-07-2017 06.04 - Operazione Pianificata: Alba                                                                     |                                                      |  |  |  |  |  |
|    | Q Viste                | ~ | S 19-07-2017 06.04 - Ora dell'alba: Alba                                                                            | Internet Network                                     |  |  |  |  |  |
|    | 📣 Audio                | ~ |                                                                                                    | Accesso a Internet                                   |  |  |  |  |  |
|    | 📑 Video                | ~ | 18-07-2017 09.30 - Operazione Pianificata: Pianificata Info                                                         | Status: Non Attiva                                   |  |  |  |  |  |
|    | n MayaBUS              | ~ | 18-07-2017 06.03 - Operazione Pianificata: Alba     Info                                                            | Ethernet                                             |  |  |  |  |  |
|    | 😐 Sistema Operativo    | ~ | ♦ 18-07-2017 06.03 - Ora dell'alba: Alba Log                                                                        | Status:                                              |  |  |  |  |  |
|    | Connettività           | ~ | Section 21.07 - Ora del Tramonto: Alba                                                                              | Connessione: Connesso<br>Indirizzo IP: 192.168.1.144 |  |  |  |  |  |
|    |                        |   | 6 17-07-2017 09 30 - Operazione Pianificata: Pianificata                                                            | Wifi                                                 |  |  |  |  |  |
|    |                        |   | Maya Status                                                                                                    | Status:                                              |  |  |  |  |  |
|    |                        |   | CPU RAM Uptime                                                                                                    | Connessione: Connesso<br>Indirizzo IP: 192.168.1.82  |  |  |  |  |  |
|    |                        |   | 2% 63% 9 Giorni, 2 Ore, 1 Minuti                                                                                    | SSID: Paser Network<br>Velocità: 9 Mb/s              |  |  |  |  |  |
|    |                        |   |                                                                                                    | Segnale:                                             |  |  |  |  |  |

HOME SMART HOME

17. Vi si aprirà la schermata seguente, dovete cliccare sullo spazio **EMPTY** in basso a destra, chiamato **TELEGRAM BOT TOKEN** ed inserirvi il codice copiato in precedenza, quindi cliccare sulla V per confermare.

| ≡                       | 💶 Italiano 👻             |                                         |   |              | ٢         | ĥ        | 🛿 Wiki | Massimo <b>Savina -</b> | v1.1   |
|-------------------------|--------------------------|-----------------------------------------|---|--------------|-----------|----------|--------|-------------------------|--------|
| Maya                    | 👤 Anagra                 |                                         |   |              |           |          |        |                         |        |
| Massimo <b>Savina</b>   | Informazioni Progetto    |                                         | ~ | Informazioni | Propriet  | tario    |        |                         | ~      |
| 🖏 Dashboard 🛛 🗸 🗸       | Nome:                    | Showroom Paser                          |   | Nome:        | Franco    | Pedraz   | zi     |                         |        |
| 👥 Anagrafica ^          | Indirizzo:               | Strada Per Poirino 29, Villanova D'Asti |   | Telefono:    | 01419     | 47694    |        |                         |        |
| Progetto                | Fuso Orario:             | Europe/Rome                             |   |              |           |          |        |                         |        |
| Utenti                  | Latitudine:              | 45.0705                                 |   | Informazioni | Installat | ore      |        |                         | ~      |
| 😂 Topografia 🛛 🗸 🗸      | Longitudine:             | 7.6868                                  |   | Nome:        | Marco     | Perinett | 0      |                         |        |
| 🔒 Sicurezza 🛛 👻         |                          |                                         |   | Talafanan    | Empty     |          | 1      |                         |        |
| ► Automazione ✓         | Audio                    |                                         | ~ | Telefono:    | Empty     |          |        |                         |        |
| 🖀 Sistema 🗸 🗸           |                          |                                         |   | Email:       | Empty     |          |        |                         |        |
| 📕 Grafici 🗸 🗸           | Identificativo<br>Audio: | Showroom Paser                          |   |              |           |          |        |                         |        |
| Q, Viste 🗸              |                          |                                         |   | Informazioni | Telegra   | m        |        |                         | ~      |
| 📣 Audio 🖌               |                          |                                         |   | Telegram Bot | Empty     |          |        |                         |        |
| 📕 Video 🗸 👻             |                          |                                         |   | Token:       |           |          |        |                         |        |
| ✿ MayaBUS               |                          |                                         |   |              |           |          |        |                         |        |
| 🖵 Sistema Operativo 🛛 🗡 |                          |                                         |   |              |           |          |        |                         |        |
| Connettività *          |                          |                                         |   |              |           |          |        | Paser Sri               | © 2016 |

Maya

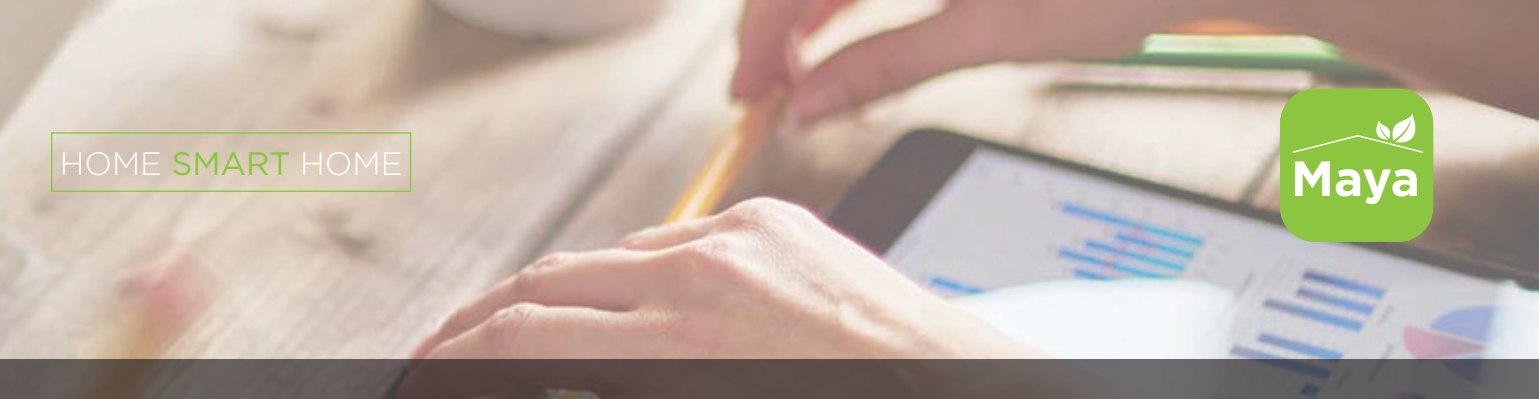

18. A questo punto, tramite l'applicazione Telegram sul vostro Smartphone,

cercare "**5e393413\_bot**" e premere su **AVVIA** in basso.

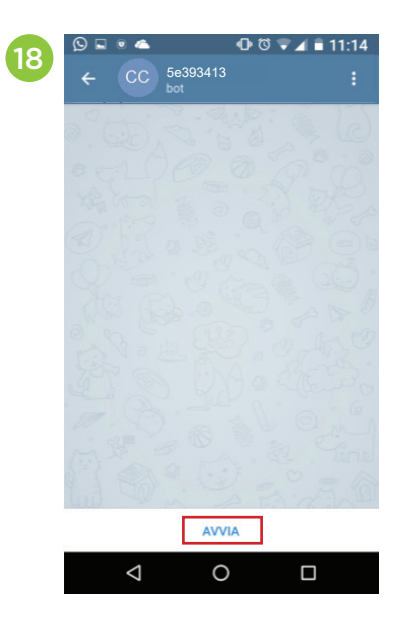

19. All'interno dello spazio per i messaggi, scrivere il messaggio "hello".

20. Dalla risposta "**Utente non autorizzato**" prelevare il numero e incollarlo sull'interfaccia service della Centrale, nella propria **ANAGRAFICA UTENTE.** 

21. Testare la configurazione avvenuta cliccando sul tasto **TEST**: ora il vostro impianto domotico comunicherà in tempo reale con il vostro Smartphone.

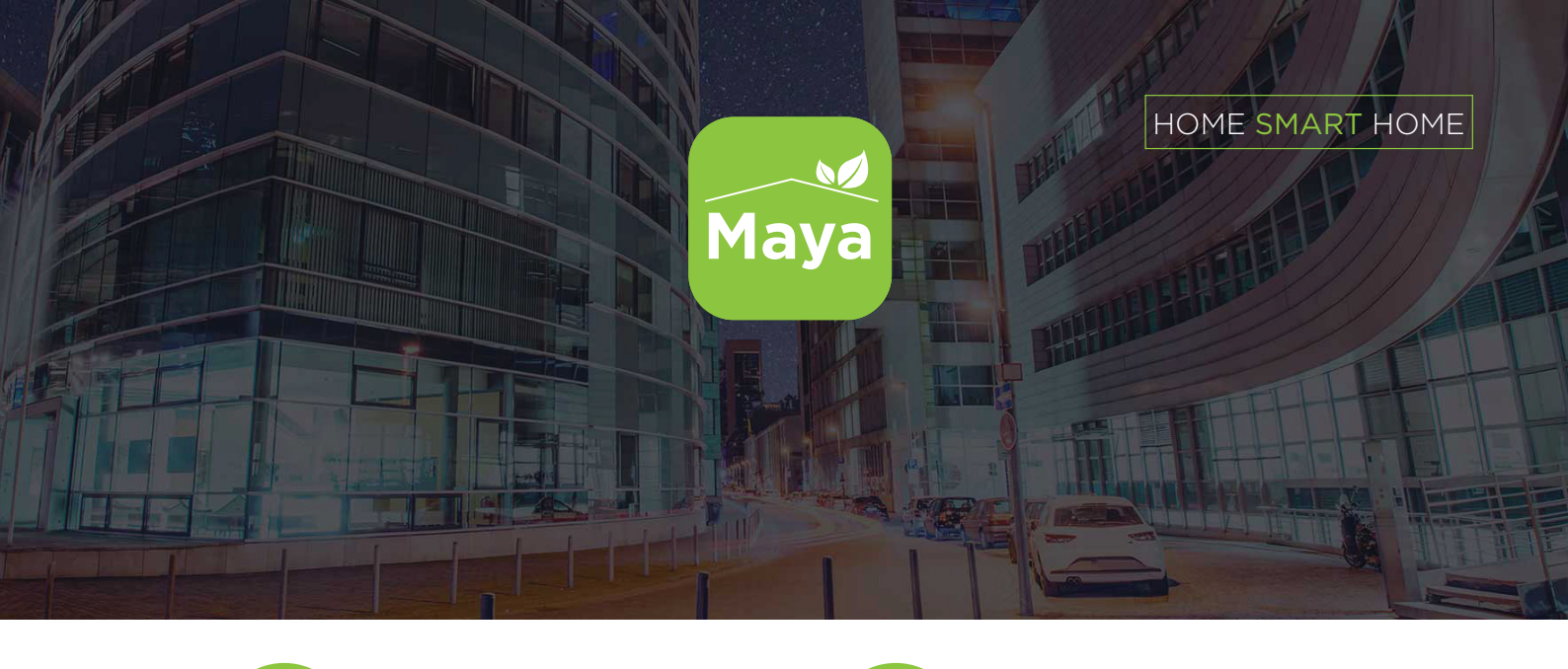

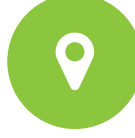

Strada per Poirino, 29 -14019-Villanova D'Asti (AT) - Italy

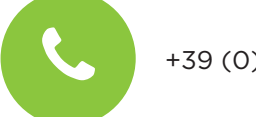

+39 (0)141 947694

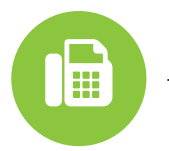

+39 (0)141 946000

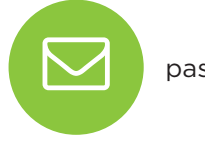

paser@paser.it

http://smarthome.paser.it

#### QUESTO PRODOTTO E' COPERTO DA UNA GARANZIA DI DUE ANNI PER OGNI DIFETTO DI FABBRICAZIONE. LA GARANZIA E' VALIDA, SE ACCOMPAGNATA DA FATTURA DI ACQUISTO DEL PRODOTTO.

Le informazioni contenute in questa guida sono puramente informative e pertanto sono soggette a modifiche senza preavviso. Al momento della pubblicazione le informazioni sono corrette e affidabili.

Tuttavia Paser non può essere ritenuta responsabile per eventuali conseguenze derivanti da errori o omissioni nel presente manuale. Paser si riserva il diritto di migliorare / modificare il prodotto o il manuale senza obbligo di notificare agli utenti.

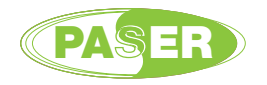

Copyright © Paser. Maya è un prodotto Paser Srl, marchio registrato in Italia. Tutti i marchi registrati appartengono ai legittimi proprietari. Paser Srl: Str. Per Poirino 29 - 14019 - Villanova D'Asti (AT) - Italia - P.Iva: IT 01060670054